## Office Einstellungen | FAQ

## **Office Einstellungen (1)**

Folgende Einstellungen haben sich im Zusammenspiel von AMPAREX und Office bewährt, wenn Druckprobleme auftreten:

- 1. Starten Sie LibreOffice und dann ein beliebiges oder leeres Textdokument.
- 2. Wechseln Sie im Menü auf Extras Optionen und setzen/entfernen Sie folgende Haken:
  - a. LibreOffice >> Arbeitsspeicher >> LibreOffice Schnellstarter: "LibreOffice beim Systemstart laden" den Haken setzen.

| Optionen - LibreOffice - Arbeitsspe                                                                                                    | licher                                                                                                    |                                        |                   |           | ×                     |
|----------------------------------------------------------------------------------------------------|----------------------------------------------------------------------------------------------------|----------------------------------------|-------------------|-----------|-----------------------|
| Optionen - LibreOffice - Arbeitspro<br>LibreOffice - Arbeitspro<br>- Allgemein<br>- Allgemein<br>- Ansicht<br>- Praben<br>- Schriftstran<br>- Schriftstran<br>- Schriftstran<br>- Schriftstran<br>- Schriftstran<br>- Schriftstran<br>- Anwendungsfarben<br>- Barizefreiheit<br>- Erweitert<br>- Basic-IDE<br>- Online-Update<br>- Optice Writer<br>- Sprachern<br>- Sprachernellungen<br>- LibreOffice Writer<br>- Diagamme<br>- Diagamme<br>- Internet | icher<br>Grafik-Speicher<br>Verwenden für LibreOffice:<br>Speicher pro Objekt:<br>Aus Speicher gntfernen nach:<br>Speicher für eingefügte Objekt<br>Anzahl der Objekte:<br>LibreOffice Schnellstarter<br>DibreOffice beim Systemste | 20 ÷<br>5,2 ÷<br>00:10 ÷<br>te<br>20 ÷ | MB<br>MB<br>hh:mm |           | ×                     |
| Hilfe                                                                                                    |                                                                                                    |                                        | ОК                | Abbrechen | Z <u>u</u> rücksetzen |

b. LibreOffice >> Erweitert >> "Java Optionen" den Haken entfernen bei "Eine Java Laufzeitumgebung verwenden".

| Optionen - LibreOffice - Erweiter                                                                                                    |                                                                                                    | ×                                             |
|----------------------------------------------------------------------------------------------------|----------------------------------------------------------------------------------------------------|-----------------------------------------------|
| LibreOffice<br>Benutzerdaten<br>Allgemein<br>Arbeitsspeicher                                                                                                    | Java Optionen<br>Erie Java-Laufzeitumgebung verwenden<br>Bereits installierte Java-Laufzeitumgebungen (JRE):                                                                                              |                                               |
| Ansicht<br>Drucken<br>Pfade<br>Farben<br>Sicherheit<br>Personalisierung<br>Anvendungsfarben<br>Barrierfreiheit<br>Basic-Dib<br>Online-Update<br>OpenCL<br>B Sprachenstellungen<br>B Sprachenstellungen | Hersteller Version Besondere Merkmale<br>Son Minoreverse free 1.6.0.45<br>Oracle Corporation 1.8.0_121<br>Oracle Corporation 1.8.0_51                                                                     | Hinzufügen<br>Parameter<br><u>C</u> lass-Pfad |
| LibreOffice Writer<br>LibreOffice Base<br>LibreOffice Base<br>Diagramme<br>Internet                                                                                                    | Speicherort: C:\Program Files (x86)\Java\jdk1.6.0_45\jre Optionale (instabile) Einstellungen Esperimentelle Eunktionen aktivieren Ermöglicht eine Makroaufzeichnung (eingeschränkt) Esperteneinstellungen |                                               |
| Hilfe                                                                                                    | OK Abbrechen                                                                                                    | Z <u>u</u> rücksetzen                         |

## Lösung

c. Laden/Speichern >> Allgemein >> "Laden" bei den ersten beiden Einträgen den Haken entfernen.

| Optionen - Laden/Speichern - Al                                                                                                    | gemein                                                                                                    |                                                                                                    | $\times$ |
|----------------------------------------------------------------------------------------------------|----------------------------------------------------------------------------------------------------|----------------------------------------------------------------------------------------------------|----------|
| LibreOffice     Lden/Speichern     Moreoren     VPA-Eigenschaften     Microsoft Office     HTML-Kompathilität     Spracheinstellungen     LibreOffice Writer     LibreOffice Writer     LibreOffice Base     Diagramme     Internet | Laden  Benutzerspezifische Ein Pruckereinstellungen I Speichern Speichern von Autowi Eigenschaften vorher I Sicherungskopie immu URLs relativ zum Datei URLs relativ zum Interr Einstellungen für Standard | nstellungen mit dem Dokument laden<br>nit dem Dokument laden<br>ederherstellungsinfos alle: 10 💽 Minuten<br>eerbeiten<br>er erstellen<br>system speichern<br>net speichern<br>-Datefformat und ODF |          |
|                                                                                                    | QDF-Formatversion:                                                                                                    | 1.2 Enveitert (empfohlen)                                                                                                    |          |
|                                                                                                    | Dokumenttyp:                                                                                                    | Textdokument                                                                                                    |          |
|                                                                                                    | immer speichern als:                                                                                                    | UUP lettäökument                                                                                                    |          |
| <u>H</u> ilfe                                                                                                    |                                                                                                    | OK Abbrechen Zurück                                                                                                    | setzen   |

## Office Einstellungen (2)

Das Office-Programm merkt sich Einstellungen, die Sie im Laufe der Zeit beim Arbeiten verändert haben. Durch das Löschen dieser Einstellungen setzen Sie Ihr Office-Programm in den Auslieferungszustand zurück. Gehen Sie dabei wie folgt vor:

1. Öffnen Sie den Dateimanager von Windows.

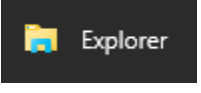

2. Geben Sie in der oberen Zeile folgendes ein, und drücken danach die [Enter]-Taste: %appdata%

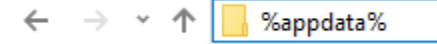

3. Sie sollten sich nun im Verzeichnis: \user\AppData\Roaming befinden (1). Suchen und löschen Sie das Verzeichnis "LibreOffice".

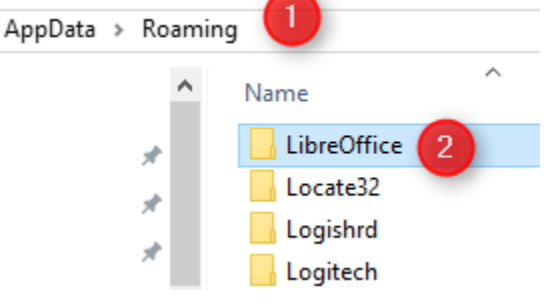